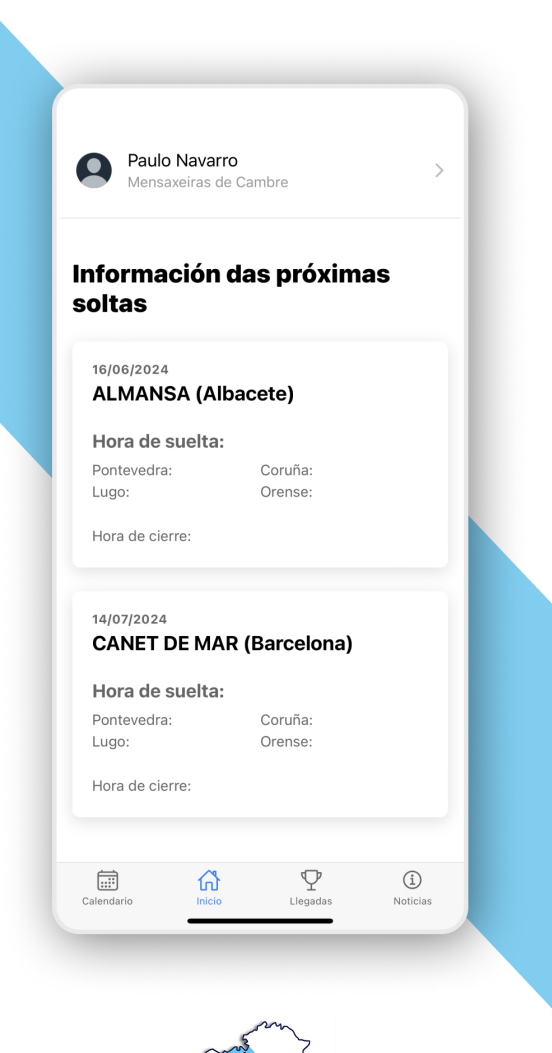

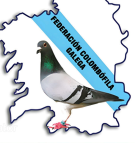

## GUIA PARA UTILIZAR LA APLICACION DE LA FEDERACION COLOMBOFILA GALLEGA

# **IDENTIFICACION**

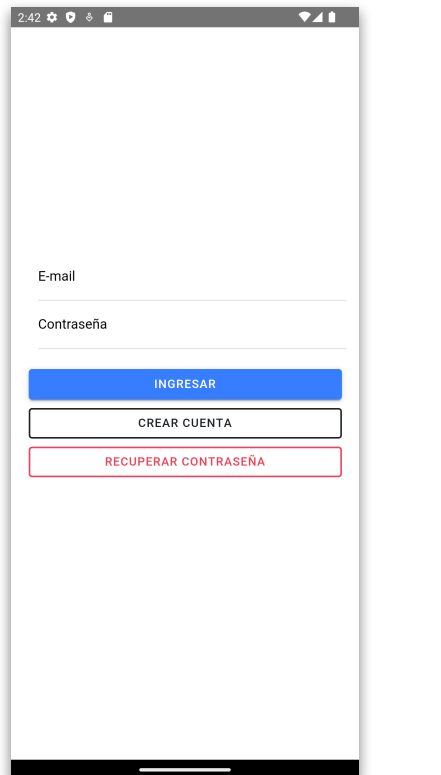

## **PAGINA DE INICIO**

Si tienes una cuenta. Ingresa tu correo electrónico y contraseña.

Si no tienes una cuenta pulsa el botón "CREAR CUENTA".

## REGISTRO

| 2:42 🌣 👂 🕹 🗂 | <b>▼⊿ i</b> |
|--------------|-------------|
| <i>←</i>     |             |

#### Crear una cuenta

| Nombre     |              |
|------------|--------------|
| Apellido   |              |
| Email      |              |
| Confirma t | u e-mail     |
| Contraseñ  | à            |
| Confirma t | u contraseña |
| Club       |              |
|            |              |

### PAGINA DE REGISTRO

Completa todos los campos.

### Email:

En Email, introduce un correo electrónico valido y en "Confirma tu email" vuelve a introducir el mismo correo electrónico.

#### Club:

Al pulsar en Club, se te abrirá una ventana donde podrás seleccionar el club donde perteneces. Al seleccionar tu club, pulsa sobre el botón AGREGAR en la parte superior derecha y volverás al formulario para crear una cuenta.

| 2:51 🌣 文 🚸 🗂                 | ₹41     |
|------------------------------|---------|
| CANCELAR Tu club             | AGREGAR |
| Aires de Lemos               | 0       |
| Alas Compostelanas           | 0       |
| Herculino                    | 0       |
| Lucense                      | ۲       |
| Mensaxeiras de Cambre        | 0       |
| Mensaxeiras Mariñas Altas    | 0       |
| Pombas da Mariña             | $\circ$ |
| Palomas Mensajeras de Vigo   | 0       |
| Porriño                      | 0       |
| Pombas do Salnés             | 0       |
| Pombas do Val Miñor          | 0       |
| Pombas Mensaxeiras de Nigran | $\circ$ |
| Ria de Pontevedra            | $\circ$ |
| Terrachá                     | 0       |

# **RECUPERAR CONTRASEÑA**

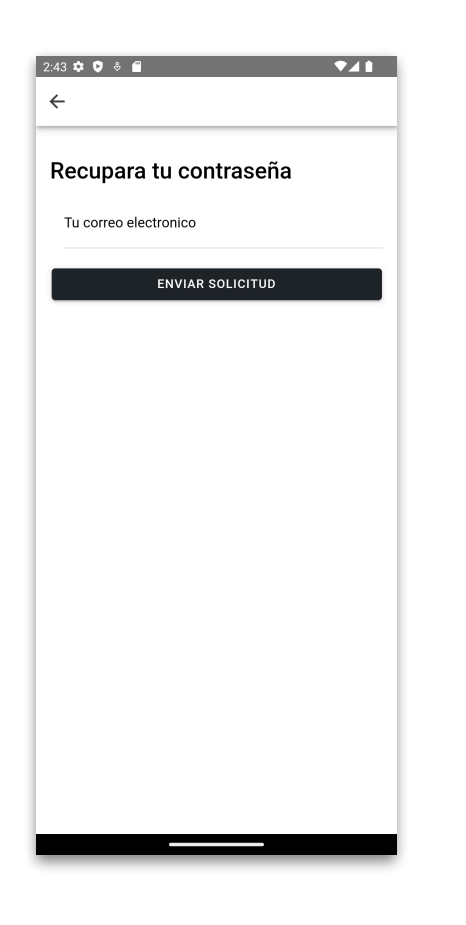

Si has olvidado tu contraseña, introduce el correo electrónico que usaste al registrarte. A continuación, pulsa en enviar solicitud.

## Nota:

Verifica tu correo electrónico, si no encuentras el correo de recuperación, verifica la carpeta de SPAM.

## PAGINA DE INICIO

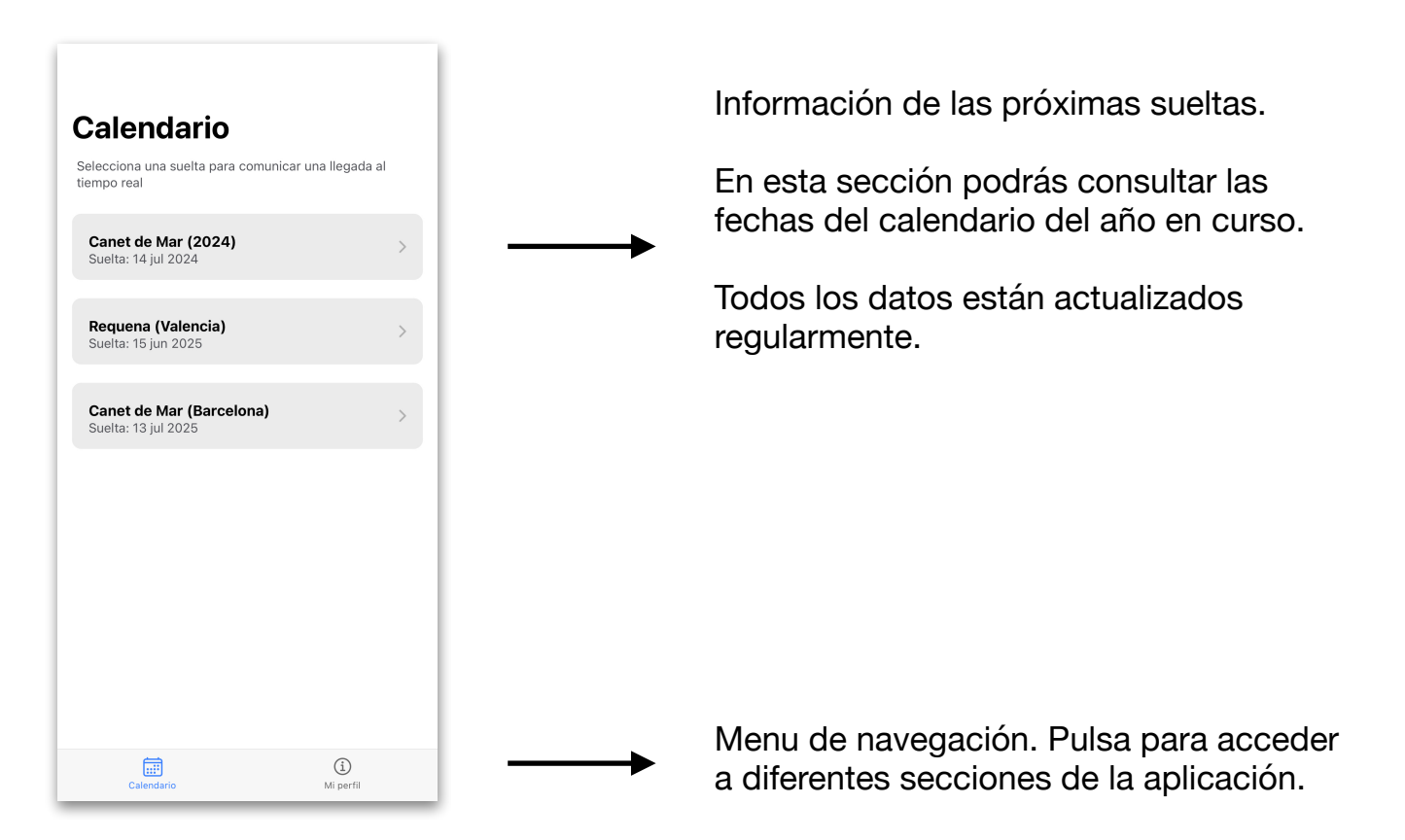

# **PAGINA PERFIL**

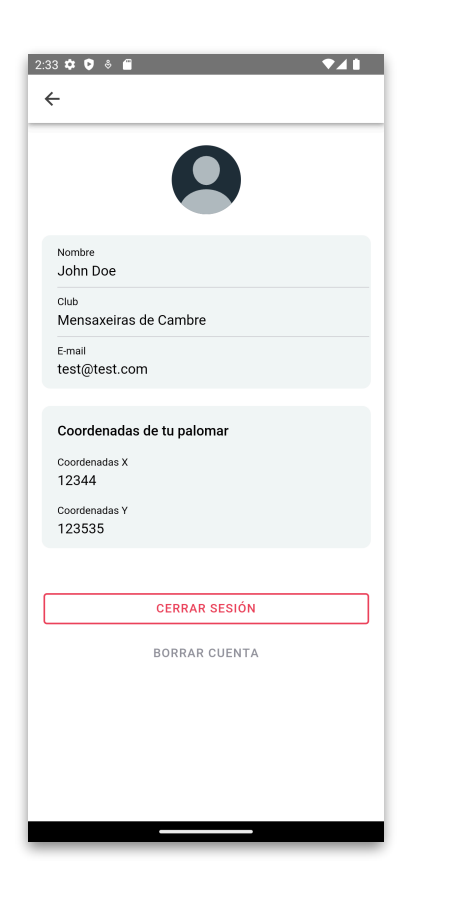

Esta sección es solo informativa, no podrás agregar o cambiar datos.

### Coordenadas de tu palomar:

Esta sección está puesta para más transparencia, así podrás comprobar si todo está correcto al momento de comunicar las llegadas de tus palomas.

Sólo la administración de la aplicación o el secretario podrá agregar o modificar las coordenadas. Por motivos lógicos, los usuarios no podrán cambiar estos datos.

# COMUNICACION DE LLEGADAS EN TIEMPO REAL

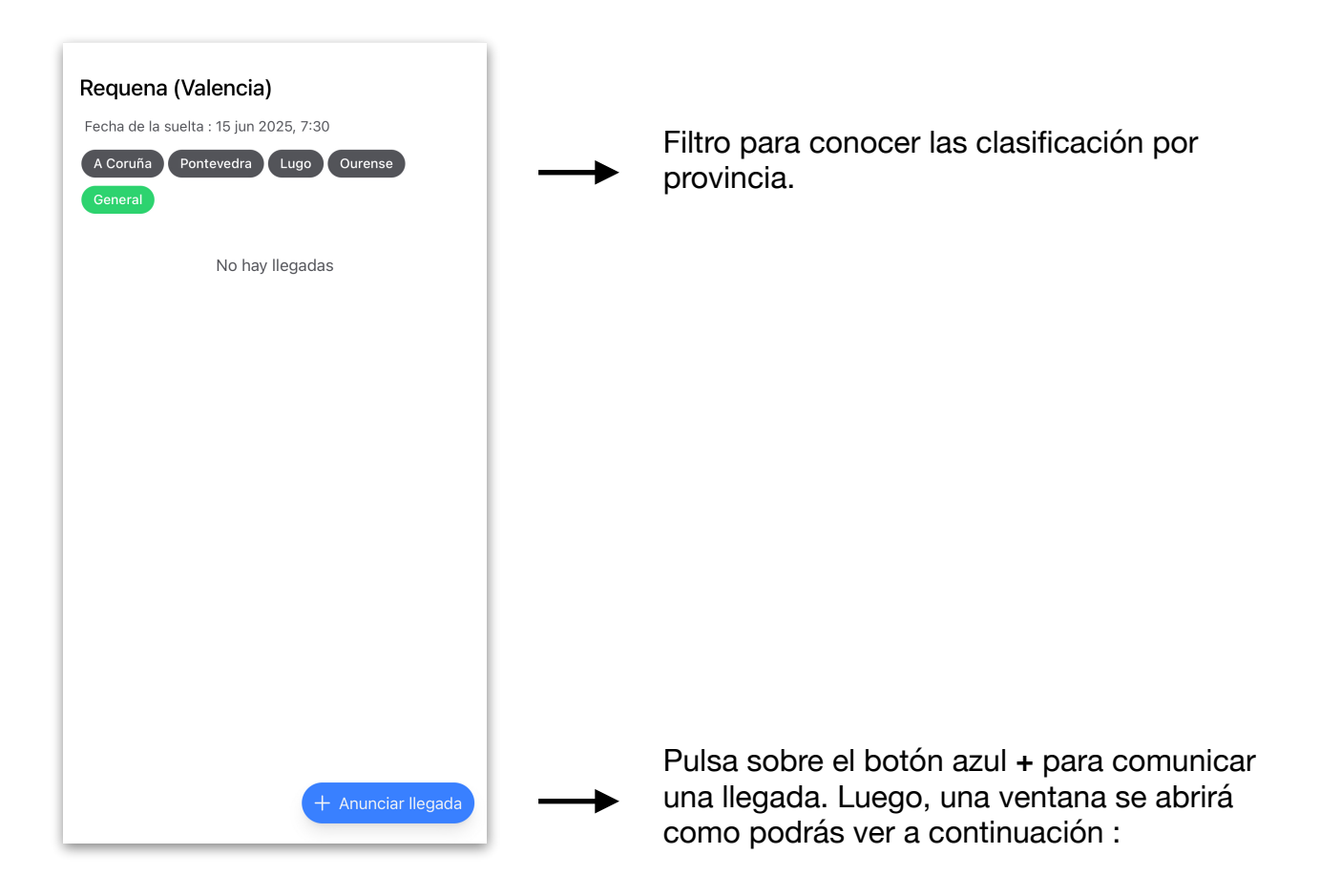

| Cerrar           |           | Anunciar   |
|------------------|-----------|------------|
| Año              | N° anilla |            |
| Fecha de llegada |           | 2 jun 2025 |
| Hora<br>00       | Minutos   | Segundos   |
|                  | Anunciar  |            |
|                  |           |            |
|                  |           |            |
|                  |           |            |
|                  |           |            |
|                  |           |            |
|                  |           |            |
|                  |           |            |
|                  |           |            |

Introduce el año de la anilla. Por ejemplo: 24

Introduce el numero de la anilla. El dia de la llegada y **la hora exacta que marca en el reloj.** 

Una vez completado los campos, pulsa sobre ANUNCIAR en la parte baja del formulario o en la parte superior derecha de la ventana.

## IMPORTANTE

Es importante rellenar todos los campos para que el calculo de la velocidad se efectúe con éxito.

<u>Una vez anunciado, no podrás modificar</u> los datos